### HOW TO PRINT MY LICENSE

For Technical and Non-Technical Issues Contact ATL311.com or 404-546-0311 to create a case.

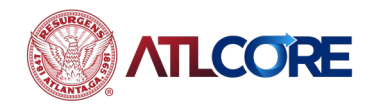

Rev 06/2024

# HOW TO PRINT MY LICENSE

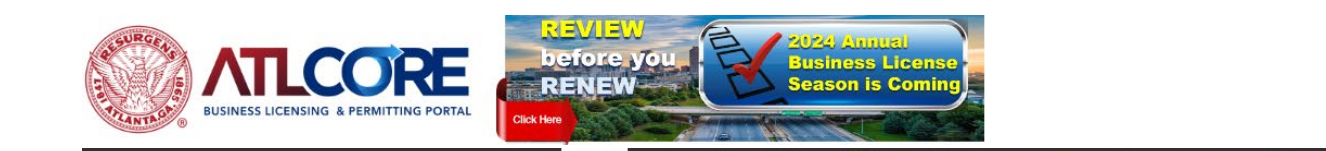

Business/Email information changes? Still Have Questions? Contact ATL311.COM or 404-546-0311.

Before You Get Started Apply (NEW Business) Renew Pay Invoices Map Search Q Calendar 🕡

### Welcome to the City of Atlanta Self Service

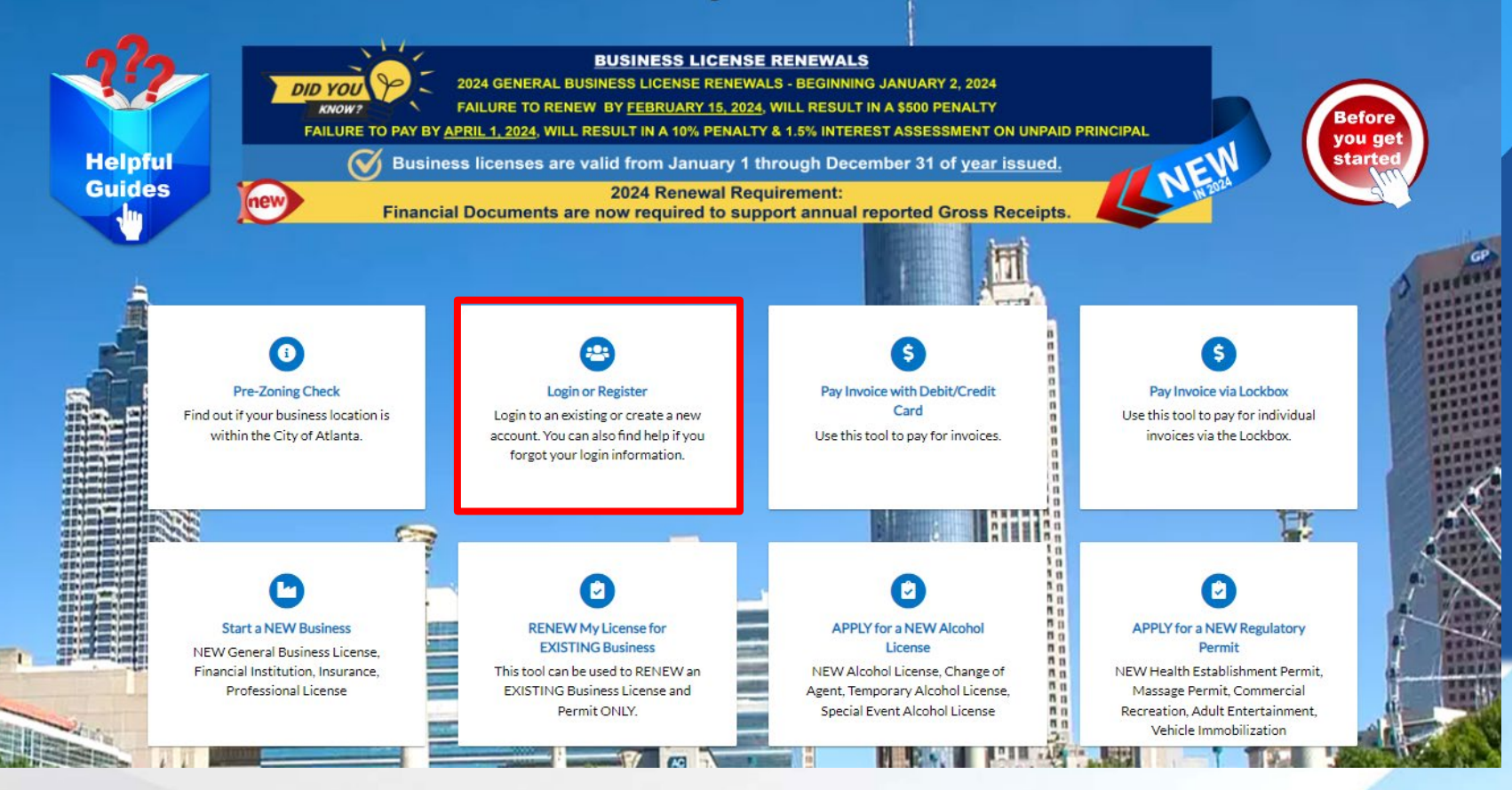

Chrome browser, navigate to the <u>ATLCORE Business</u> <u>Licensing and</u> <u>Permitting Portal</u>. To log in, click Login or Register (if you do not currently have an account) from the center of the home page or top right corner of the page.

1. Using the Google

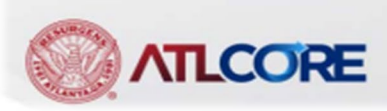

Login or Regist

## HOW TO PRINT MY LICENSE (cont'd)

| Dashboard | Home          | Home Before You Get Started |                     | Apply (NEW Business) Renew |          | My Work  | ay Invoices | Мар | Search <b>Q</b> | Calendar 🧿 |
|-----------|---------------|-----------------------------|---------------------|----------------------------|----------|----------|-------------|-----|-----------------|------------|
| ALL       | Applicat      | ion a                       | nd Zoning fees      | are nonrefundable p        | processi | ng fees. |             |     |                 |            |
| My Pe     | rmits         |                             |                     |                            |          |          |             |     |                 |            |
|           | Attention     |                             | Pending             | Active                     | Draft    |          | Recent      |     |                 |            |
|           | 2             |                             | 1                   | 1                          |          | 0        | 0           |     |                 |            |
| Assem     | bly Applicati | 1                           | Assembly and Outd 1 | Assembly Applicati 1       |          |          |             |     |                 |            |
| Assem     | bly and Outd  | 1                           |                     |                            |          |          |             |     |                 |            |
| View      | Av Permits    |                             |                     |                            |          |          |             |     |                 |            |

My Invoices

My Inspections

| mopeetions         |           |        | ,                |                           |
|--------------------|-----------|--------|------------------|---------------------------|
| Requested          | Scheduled | Closed | Current<br>5     | \$388,499.50 Add Tio Cart |
| 0                  | 0         | 0      | Past Due<br>O    | \$0.00                    |
|                    |           |        | Total<br>5       | \$388,499.50 Add To Cart  |
| iew My Inspections |           |        | View My Invoices |                           |

My Licenses

| Betty Rubble Playground M<br>No. GBL-0321-01703 No. GB<br>Type General Business Lic Type |                         |                    |
|------------------------------------------------------------------------------------------|-------------------------|--------------------|
| Type General Business Lic Type                                                           | attie Information Co Bu | isiness License Re |
|                                                                                          | General Business Lic    |                    |
| Renew                                                                                    |                         |                    |

LCORE

After logging in, from your **Dashboard**, navigate to **MY LICENSES** or **My Work**.

2. From Dashboard click **View My License** or from My Work click **My LICENSES** to view a list of all your business licenses.

3

# HOW TO PRINT MY LICENSE (cont'd)

| Dashbo | ard Home      | Before Yo | ou Get Started            | Apply (NEW Busi | ness) Renew                          | My Work       | Pay Invoice | es Map                             | Search <b>Q</b>   | Calendar 🧿 |         |
|--------|---------------|-----------|---------------------------|-----------------|--------------------------------------|---------------|-------------|------------------------------------|-------------------|------------|---------|
| Му     | Work          |           |                           |                 |                                      |               |             |                                    |                   |            |         |
|        | MY INVOICES   | MY PERM   | IITS MY LICE              | INSES           |                                      |               |             |                                    |                   |            |         |
| Se     | Search        |           |                           |                 |                                      |               |             |                                    |                   |            | Q       |
|        |               |           |                           |                 |                                      |               |             |                                    |                   | Export to  | o Excel |
| Lic    | ense Number   | Renew     | Name 🔻                    | DBA T           | Address                              | ▼ :           | Status 🔻    | Type                               | T                 | Applied    | T       |
| AE     | -001096-2021  |           | Mattie Flowers            |                 | 300, Stop St 300 U<br>Atlanta, 30303 | Init: Stop St | Submitted   | Adult Entertain<br>Entertainer / D | nment -<br>)ancer | 04/02/2021 |         |
| CF     | C-0421-01741  |           | Korra's Insurance<br>form |                 | 1234 ARKWRIGH<br>Atlanta, GA         | T PL SE       | Fees Due    | Dance Hall - A                     | dult              | 04/01/2021 |         |
| GE     | 8L-0321-01680 |           | Mattie<br>Information Co  |                 | 300 300, Stop St A<br>30303          | tlanta,       | Issued      | General Busine<br>Information      | ess License -     | 03/30/2021 |         |

3. Click the license you choose to print.

4. Note the status should be **ISSUED**.

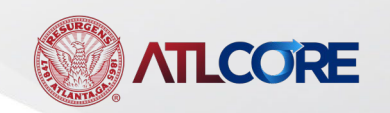

# HOW TO PRINT MY LICENSE (cont'd)

My Work Today's Inspections Map Pay Invoices Search Q Calendar 👩 Dashboard Home Apply License Number: GBL-0321-01680 License Details | Tab Elements | Main Menu License Details License Type: **General Business** District: Applied Date: 03/30/2021 License - Information Account Number: Coley, Cassandra Period Start Date: 04/21/2021 Issued By: 12/31/2021 Status: Issued Expiration Date: Description: Information co Business Locations Fees Inspections Attachments Contacts Classifications More Info Business Next Tab License Details Main Menu **Business** DBA: Company Name: Mattie Information Open Date: Co Closed Date: Company Type: Sole Proprietorship Status: Submitted Last Audit Date: District:

5. Click the print icon in the top right corner to print license.

6. Your license will load.

7. Select your printer icon to print.

#### For Technical and Non-Technical Issues

Contact ATL311.com or 404-546-0311 to create a case.

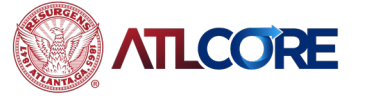

Rev 06/2024